# 广州市建设科技中心

穗建科函〔2022〕8号

-1 -

# 广州市建设科技中心关于征集广州市房屋 安全鉴定报告质量检查专家的通知

各有关单位及个人:

为加强广州市房屋安全鉴定市场管理,规范房屋安全鉴定行 为,提升鉴定报告质量,防范房屋安全事故发生,促进行业健康 有序发展,依据《广州市房屋使用安全管理规定》(市政府令 164号)等相关规定的要求,结合每年广州市房屋鉴定质量监控 核查工作方案的要求,拟征集广州市房屋安全鉴定报告质量检查 专家。现将有关事项通知如下:

一、专家条件

(一)热爱祖国,拥护中国共产党的路线、方针、政策,遵 守国家的各项法律、法规和各行业管理规定。

(二)有良好的职业道德,社会公信力高,工作责任心强, 能科学、客观、公平、公正地开展技术审核工作。

(三)对参加鉴定报告质量审核工作有热情,个人自荐并经 单位推荐。 (四)有较丰富的结构可靠性(安全性)鉴定报告和抗震性 能鉴定报告的编写或审核经验,熟悉相关检测和鉴定技术标准。

(五)为已备案鉴定单位的技术骨干,具备注册结构工程师 资格或建筑结构专业中级及以上技术职称,三年以上房屋安全鉴 定工作经验。

(六)最近五年无违纪违法等不良记录,诚信记录良好。

### 二、专家职责

(一)参与各类房屋安全鉴定报告审核工作,主要为结构可 靠性(安全性)鉴定和抗震性能鉴定报告(重点是涉及结构拆改、 改变用途增大荷载的鉴定报告)。

(二)参与影响较大鉴定报告或涉嫌违规鉴定报告的技术 会审及论证工作,为政府主管部门行政管理和决策提供技术支持。

### 三、申报程序

(一)本次专家征集采用个人自荐和所在工作单位推荐相结 合的形式,各单位推荐的专家人数原则上不超过3人。申请入库 的专家由市建设科技中心组织评议后最终确定。

(二)请申报人登录广州市建设科技中心综合业务管理系统: http://183.62.245.249:8060/,进行"专家注册"注册账号与

"房屋鉴定报告质量检查专家库"入库申请(详见附件),专家 填写入库申请信息包括申请领域专家、基本信息、教育及工作经 历、业绩证明及附件资料。若个人信息在入库前已经填写且保存 过,入库申请时检查无误即可。填写完信息需要下载申报表,由 专家所在工作单位盖章后,专家进行上传,提交入库审核。

四、申报时间

申报截止时间: 2022年9月23日。

附件:系统操作指引

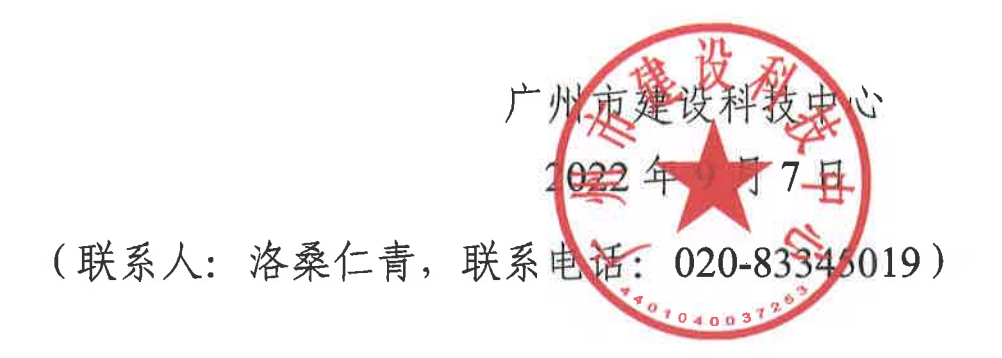

附件

# 系统操作指引

1.1 专家报名指引

● 专家功能介绍

**未加入任何类型库别的专家**进入系统首先需要注册账号。接着选择"我的入库" 进行入库申请,需要补全个人基本信息、教育信息、工作信息等等。填写完信息需要 下载申请表,由专家工作单位盖章后,专家进行上传,提交入库审核。

### 1.1.1 专家注册

系统网址为: http://183.62.245.249:8060/

输入网址,专家若没有账号,点击"专家注册"。

| ) 州印建设科技中心综合业务<br>管理系统                                                                        | CINER POLES THE |
|-----------------------------------------------------------------------------------------------|-----------------|
| Guangshou construction science and Technology Center integrated<br>business management system | 用 户 名 请舱入用户名    |
| All all all all all all all all all all                                                       | 密 码 消给入密码       |
|                                                                                               |                 |

通过点击"专家注册",跳转到当前页面用户注册页面,专家填写注册信息。

|         | 用户注册                              |  |
|---------|-----------------------------------|--|
|         | 请输入用户名(6~18位字母或数字组成,且至少有一位字母)     |  |
|         | 密码 (同时由字母、数字、特殊符号(不包括_)等8位以上字符组成) |  |
|         | 请再次输入密码                           |  |
| Amer 27 | 请输入真实姓名                           |  |
|         | 请输入18位身份证号码                       |  |
|         | 请输入11位手机号码                        |  |
|         | 立即注册                              |  |
|         | 已有账号? 立即设定                        |  |
|         |                                   |  |

专家自定义用户名,默认是用专家本人真实姓名的拼音拼写,当出现用户已存在 提醒时,表示当前专家库己有相同的专家用户名,可通过增加数字或字母进行区分, 同时用户名将作为专家登录本系统的账号。

专家根据系统提示,设置账号密码并再次确认密码,输入真实姓名、身份证号码 及手机号码。当确定注册信息无误时,点击"立即注册",即可完成当前的专家注册 流程并直接进入系统。

# 1.1.2 专家登录

输入网址,登录方式一输入用户名和密码,点击登录。

登录方式二,通过广东省统一身份认证平台登录。

| 广州市建设科技中心综合业务<br>管理系统                                                                         | 个人登录 单位登录  |
|-----------------------------------------------------------------------------------------------|------------|
| Guangzhou construction science and Technology Center integrated<br>business management system | 用户名 wangli |
| Alle Alle                                                                                     | 密 码        |
|                                                                                               | □ 记住我      |
| In And Add in The                                                                             | 登录         |

专家用户通过广东省统一身份认证平台进行登录,需要选择个人登录。 支持用微信扫码登录。

同时支持通过个人账号、密码、验证码进行登录。

| ◎ 广东省统一条份以近平台                                              |                                                    |
|------------------------------------------------------------|----------------------------------------------------|
|                                                            | 正在登录到 广东省统一身份认证平台                                  |
|                                                            | 个人变动 建人物等                                          |
|                                                            |                                                    |
| ₩—₩0002₹₩201388<br>权威认证,安全可信                               | 2022 0F and (052260 15-15<br>22200 16-462 62602280 |
| ПА-ФЕЦЕРАЛИЗАНКАЛЕ 1МАЛЛЕ.<br>Ирелиц пакинеские искимания. | 新山田田山 ( 田水石) ( 市大田市)<br>新山田田山 ( 田水石) ( 市大田市)       |

| 技术评审与智库专家产   | 品 工作台 个人中心 个人信息继护                               | 😞 \$±                                                           |
|--------------|-------------------------------------------------|-----------------------------------------------------------------|
| ▲ 工作台× 个人信息× |                                                 | >                                                               |
| 四个人信息        | 李生<br>出 工作単位:<br>③ 手机号码: 13425290261<br>④ 职称取别: | <ul> <li>○ 职称(专业):</li> <li>∧ 职务:</li> <li>∞ 专业技术特长:</li> </ul> |
|              | 基本信息 教育及工作经历 业绩证明 附件资料 管理类申请记录<br>基本信息<br>效名:李生 | ビ信息修改         登号出word           明片: ((寸会変染色明片, 2M以内))           |
|              | 身份证号:                                           |                                                                 |
|              | 年齢:<br>性別:                                      |                                                                 |
|              | 2020 © 技术评审与智库专家产品                              |                                                                 |

# 1.1.3 专家完善个人信息

● 登录成功后

进入首页个人信息维护、点击"信息修改",进入专家信息修改页面。

|                | *T                 | - H61+4 :      | (1寸始冠 彩色肌片, 2M以内)       |
|----------------|--------------------|----------------|-------------------------|
| • 身份证号码:       | 441651199009091009 |                |                         |
| * 作生另归:        | 〇男 🧿 女             |                | +                       |
| • sa: 8合:      | 31                 |                |                         |
| * 手机雪码:        | 13425290261        | *电子邮箱:         |                         |
| * 工作单位:        |                    | * 任职情况:        | ○ 现职 ○ 退休               |
| * 現已第:         |                    | *从事相关工作年限:     | 1前输入从事相关工作中用(请输入政学) 🔍 年 |
| * 职业和国权知识:     |                    | ~ - 职称 (专业) :  |                         |
| • GE 4508 10 : |                    | * implemented: | mm and we have          |
| 榮誉称号:          |                    | * 通讯地址:        |                         |
| *银行账号:         |                    | * 开户行信息:       |                         |
| 执业资格—:         |                    | 证书编码 吗:        |                         |
| 执业资格二:         |                    | 证于约翰号:         |                         |
| 人事专业 (主) :     |                    | → 从事专业(次):     |                         |
| * 擅长领域:        |                    |                |                         |
|                |                    |                |                         |
| "专业技术特长:       |                    |                |                         |

专家首次登录,默认个人信息只有专家姓名、手机号码及身份证号码,需完善其

他个人信息,其中包括基本信息、教育及工作经验、业绩证明、附件资料、管理类申请记录。

• 专家填写个人基本信息

专家根据实际填写个人基本信息,带"\*"为必填项信息。

| * 姓名:         | 李生                 | * 照片:       | (1寸発冠 彩色照片, 2M以内)            |
|---------------|--------------------|-------------|------------------------------|
| *身份证号码:       | 441651199009091009 |             |                              |
| - fil:50:     | ○ 男 ○ 女            |             | +                            |
| * 年龄:         | 31                 |             |                              |
| • JE40-B69:   | 13425290261        | * 电子邮箱:     | 1546天电子前846                  |
| * 工作单位:       |                    | * 任职情况:     | ○ 现职 ○ 退休                    |
| * 职务:         |                    | *从事相关工作年限:  | 13%的人从进州1天工作年刊》(13%的人数字) 🔯 年 |
| * 現只有宋級星目:    |                    | ~           | inhitA用I的III-15上带专业的电话资源的    |
| * GE+530449 : |                    | * 评定时间;     |                              |
| 荣誉称号:         |                    | ~ i通訊tutut: | 10%400×10%10Cmtd.            |
| *银行账号:        |                    | * 开户行信息:    | 动动行行中行动动                     |
| 执业资格—:        |                    | 证书编号:       | 15年61人107-155日40             |
| 执业资格二:        |                    | 证书编号:       | 10448.入122.+368.+3           |
| 事专业(主):       |                    | ~ 从事专业(次):  | - With the                   |
| * 擅长领域:       |                    |             | ~                            |
|               |                    |             |                              |
| 专业技术特长:       |                    |             |                              |

### ● 专家填写教育工作及工作经验

专家按实际填写教育经历、专业工作经历,该项信息为必填信息。

| 製肉品及工作       业绩证明 附件         軟肉谷历:       (油点、中学)」       技 法始年月、结末年月       (不慎写即为全今)、、学历学位       备注       附件名称         起始年月       结束年月       年期       中业院校       专业       学历学位       备注       附件名称       ●                 ●       ●       ●       ●       ●       ●       ●       ●       ●       ●       ●       ●       ●       ●       ●       ●       ●       ●       ●       ●       ●       ●       ●       ●       ●       ●       ●       ●       ●       ●       ●       ●       ●       ●       ●       ●       ●       ●       ●       ●       ●       ●       ●       ●       ●       ●       ●       ●       ●       ●       ●       ●       ●       ●       ●       ●       ●       ●       ●       ●       ●       ●       ●       ●       ●       ●       ●       ●       ●       ●       ●       ●       ●       ●       ●       ●       ●       ●       ●       ●       ●       ●       ●       ●       ●       ●       ●                                                                                                           |    |
|----------------------------------------------------------------------------------------------------|----|
| 教育经历: (读从商中学历起, 按 * 記始年月, 结末年月 (不填写即为至今), 学业院校, 专业, 学历学位 依次填写, 如: xxxx年x月至xxx年x月 xx大学, xx专业, 大学本科工学学力)         起始年月       结束年月       学业院校       专业       学历学位       备注       附件名称          「日本日本」       「日本日本」」       「日本日本」」       「日本日本」       「日本日本」」       「日本日本」」       「日本日本」」       「日本日本」       「日本日本」       「日本日本」」       「日本日本」」       「日本日本」」       「日本日本」」       「日本日本」」       「日本日本」」       「日本日本」」       「日本日本」」       「日本日本」」       「日本日本」」       「日本日本」」       「日本日本」」       「日本日本」」       「日本日本」」       「日本日本」」       「日本日本」」       「日本日本」」       「日本日本」」」       「日本日本」」       「日本日本」」       「日本日本」」<                                                                                                    |    |
| 起始年月         结束年月         毕业院校         专业         学历学位         备注         附件名称 <td< th=""><th></th></td<>                                                                                                    |    |
| <b>专业工作经历:</b> (满按"超始年月、结束年月(不填写即为至今)、工作单位、工作性质、职务"依次填写。)             超始年月         结束年月        工作单位         工作性质         取务           留注                                                                                                    | 添加 |
| 专业工作经历:     (满按" 記始年月、结束年月 (不填写即为至今)、工作单位、工作性质、 职务" 依次填写。)       起始年月     结束年月     工作性质     职务     备注     附件名称                                                                                                    |    |
| 专业工作经历: (请按 "起始年月、结束年月 (不填写即为至今)、工作单位、工作性质、职务" 依次填写。)         起始年月       结束年月       工作单位       工作性质       职务       备注       附件名称                                                                                                    |    |
| Winterform     Control (Control (Contro) |    |
|                                                                                                    | 添加 |
| for the bill in the second second second second second second second second second second second second second                                                                                                    |    |
| 智尤数据                                                                                                    |    |
| 保存                                                                                                    |    |

● 专家填写业绩证明

专家可按实际填写业绩证明信息,该项信息为非必填信息,专家可按需填写。

| 要工程业绩及技           | <b>术奖励、成果:</b> (请按"标题、         | 获奖时间、个人名次、奖励级         | 别或业绩"依次填写。)               |    |      |    |
|-------------------|--------------------------------|-----------------------|---------------------------|----|------|----|
| 标题                | 获奖时间                           | 个人名次                  | 奖励级别或业绩                   | 备注 | 附件名称 | 添加 |
|                   |                                |                       | for an exclusion          |    |      |    |
|                   |                                |                       | 智尢数据                      |    |      |    |
|                   |                                |                       | 智无数据                      |    |      |    |
| Ξ要论文、著作或          | <b>专题技术报告:</b> (请按"标题、         | 发表时间、作者名次、刊物名         | 習.7.3255                  |    |      |    |
| <b>Ξ要论文、著作或</b> 3 | <b>与题技术报告:</b> (请按"标题。<br>发表时间 | 发表时间、作者名次、刊物名<br>作者名次 | 智九数据<br>:称"依次填写。)<br>刊物名称 | 备注 | 附件名称 | 添加 |

专家上传资料

附件资料包括身份证正反面复印件、学历学位证复印件、职称证书复印件、职业 资格证复印件、其他相关的证明资料。其中前两项为必传附件,不上传则无法保存专 家信息。

| 家信息修改            |        |    |     |      |                |
|------------------|--------|----|-----|------|----------------|
| 基本信息 教育及工作经历 业绩证 | 明 附件资料 |    |     |      |                |
| 文件类型             | 文件名称   |    | 上传人 | 上传日期 | 操作             |
| 身份证正反面复印件(必传)    |        |    |     |      | 上传             |
| 学历学位证复印件(必传)     |        |    |     |      | 上传             |
| 职称证书复印件          |        |    |     |      | 上传             |
| 执业资格证复印件         |        |    |     |      | 上传             |
| 其他相关的证明资料        |        |    |     |      | 1- <i>1</i> #= |
|                  |        |    |     |      |                |
|                  |        | 保存 |     |      |                |

### • 专家个人基本信息查看

个人信息中支持对基本信息、教育工作经历、业绩证明、附件资料、管理类申请记录的内容进行查看。

支持按照 Word 的格式导出个人信息。

|          | <b>张雪</b><br>且 工作単位: 广州市第一建筑公司<br>⑤ 手机号码: 13013245651<br>⑦ 职称级别: 副高级 | ۲<br>۸<br>پ | 9 职称(专业): —級建造师<br>A. 职务: 项目经理<br>Q. 专业技术特长: 专长 |         |
|----------|----------------------------------------------------------------------|-------------|-------------------------------------------------|---------|
| 基本信息 教育  | 及工作经历 业绩证明 附件资料                                                      | 管理类申请记录     |                                                 | ■导出word |
| 基本信息     |                                                                      | 0714        |                                                 |         |
| 姓有.      | (1) (1) (1) (1) (1) (1) (1) (1) (1) (1)                              | 照力.         | (1593通彩色照片, 200以内)                              |         |
| 身份证号:    | 4401031985                                                           |             |                                                 |         |
| 年龄:      | 36                                                                   |             |                                                 |         |
| 性别:      | 女                                                                    |             |                                                 |         |
| 手机号码:    | 1301324                                                              | 电子邮箱:       | 111 0000@sinna.com                              |         |
| 工作单位:    | 广州市第一建筑公司                                                            | 任职情况:       | 现职                                              |         |
| 职务:      | 项目经理                                                                 | 从事相关工作年限:   | 10年                                             |         |
| 职称级别:    | 副高级                                                                  | 职称(专业):     | —级建造师                                           |         |
| 证书编号:    | 202015465                                                            | 评定时间:       | 2020-03-11                                      |         |
| 通讯地址:    | 广州市番禺区                                                               |             |                                                 |         |
| 其他信息     |                                                                      |             |                                                 |         |
| 银行账号:    | 66L                                                                  | 开户行信息:      | 广州建设银行番禺支行                                      |         |
| 执业资格—:   |                                                                      | 证书编号:       |                                                 |         |
| 执业资格二:   |                                                                      | 证书编号:       |                                                 |         |
| 从事专业(主): |                                                                      | 从事专业(次):    |                                                 |         |
| 荣誉称号:    |                                                                      |             |                                                 |         |
| 擅长领域:    | 市政工程,新材料                                                             |             |                                                 |         |
|          | 大型体育场所                                                               |             |                                                 |         |
| 专业技术特长:  | 专长                                                                   |             |                                                 |         |

1.1.4 专家征集

● 专家入库申请(房屋鉴定报告质量检查专家库)

点击"入库申请"后进入入库申请的页面。专家填写入库申请信息包括申请领域 专家、基本信息、教育及工作经历、业绩证明及附件资料。若个人信息在入库前已经 填写且保存过,入库申请时检查无误即可。

申报领域专家页面,默认拟申报库别房屋鉴定报告质量检查专家库,不可修改, 专家需填写主要鉴定工作业绩及技术奖励、成果。

上传附件委员申报表可从系统生成导出 PDF 并下载打印,申报人签字、推荐人签名与所在单位填写意见盖章后再上传到系统。

完成入库信息的填写后,点击"提交",由广州市建设科技中心进行审核。

| 拟申报库别:                                                                     | 房屋鉴定报告质量检查专家库                            |              |                         |                     |                   |                     |
|----------------------------------------------------------------------------|------------------------------------------|--------------|-------------------------|---------------------|-------------------|---------------------|
| * 主要鉴定工作业绩及                                                                |                                          |              |                         |                     |                   |                     |
| 技术奖励、成果:                                                                   |                                          |              |                         |                     |                   |                     |
|                                                                            |                                          |              |                         |                     |                   |                     |
|                                                                            |                                          |              |                         |                     |                   | ///                 |
|                                                                            |                                          |              |                         |                     |                   |                     |
| 上传附件:                                                                      | 温馨提示:申报表请从系统生成导出PC                       | F并下载打印,申报人签  | 至今、推荐人签名与所在单            | 位填写意见盖章后再上传到        | 系统                |                     |
| 上传附件:                                                                      | 温馨提示:申报表请从系统生成导出PC                       | F并下载打印,申报人签  | 至字、推荐人签名与所在单            | 位填写意见盖章后再上传到        | 系统                |                     |
| 上传附件:                                                                      | 温馨提示:申报表请从系统生成导出PC                       | 昨并下载打印,申报人签  | <del>2字、推荐人签名与所在单</del> | 位填写意见盖章后再上传到        | 系统                |                     |
| 上传附件:                                                                      | 溫馨提示:申报表谱从系统生成导出PC                       | F并下载打印,申报人图  | 5字、推荐人签名与所在单<br>附件信息    | 位填写意见盖章后再上传到        | 系统                | 操作                  |
| 上传附件:<br>下载申请表<br>附件类型<br>房屋鉴定报告质量检查                                       | 温馨提示: 申报表调从系统生成导出PC<br>学家库中报表 (必传)       | F并下载打印,申报人领  | 5字、推荐人签名与所在单<br>附件信息    | 位填写意见盖案后再上传到        | 系统                | 操作<br>上传 更多 >       |
| 上传谢件:<br>上传谢件:            下载申请表             附件类型             房屋鉴定报告质量检查    | 温馨提示: 申报表调从系统生成导出PC<br>宁家库申报表 (必传)       | F并下载打印,申报人图  | 4字、推荐人签名与所在单<br>附件信息    | 位填写意见盖廠后再上传到        | 系统                | 操作<br>上校 更多 >       |
| 上传附件:<br>正传附件:           下载申请表           附件类型           房屋鉴定报告质量检查         | 温馨提示: 申报表调从系统生成号出PC<br>与家库申报表 (必传)       | 6并下载打印,中报人名  | 2字、推荐人签名与所在单<br>附件信息    | 位壤写意见盖雍后再上传到        | 系統                | 操作<br>上传 更多 >       |
| 上传附件:<br>①F 载申请表     》     的件类型     的层鉴定报告质量检查     也续材料:     文件类型     文件类型 | 温馨提示:申报表调从系统生成导出PC<br>与家库申报表(必传)<br>文件名称 | F并下载110,申报人名 | 5字、推荐人签名与所在单<br>附件信息    | 位環局意见盖棄后再上传到<br>上传人 | <b>系統</b><br>上作日期 | 操作<br>上校 更多 ><br>操作 |

## 广州市建设科技中心

2022年9月7日印发